# Exemplo DE COMO PROCEDER PARA IMPRIMIR o comprovante de que a Instituição de Ensino Superior onde realizou a graduação é reconhecida pelo MEC.

1) Entre no site do MEC, através do link: <u>http://emec.mec.gov.br/</u>

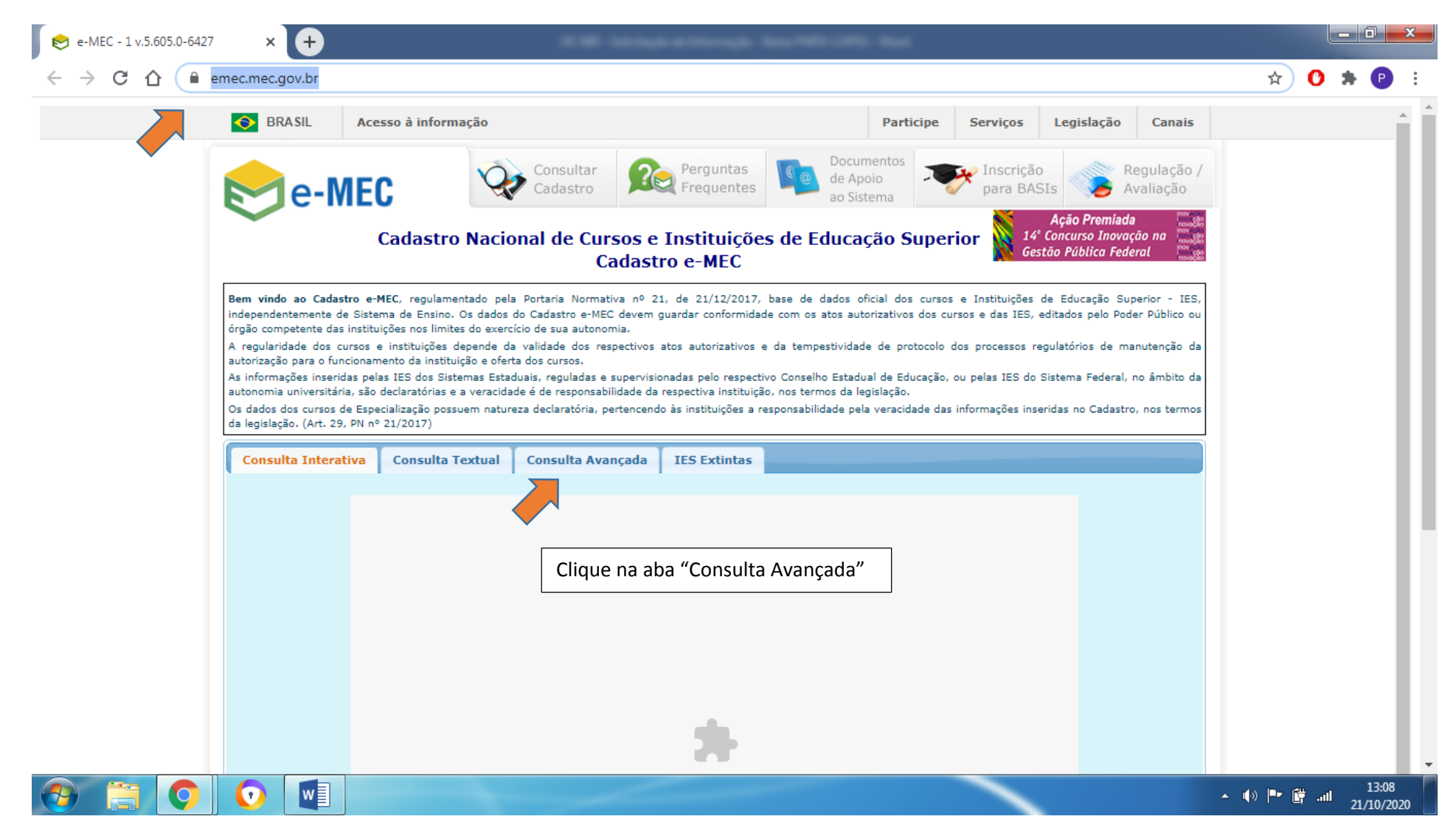

2) Marque "Curso de Graduação" e preencha alguns campos para realizar sua pesquisa

| SRASIL A                                                                                                    | cesso à informação                                                                                                    |                                                                                                    |                                                                                                    | Parti                                                                                      | cipe Serviços                                       | Legislação Canais                                                                                              |  |
|----------------------------------------------------------------------------------------------------|----------------------------------------------------------------------------------------------------|----------------------------------------------------------------------------------------------------|----------------------------------------------------------------------------------------------------|--------------------------------------------------------------------------------------------|-----------------------------------------------------|----------------------------------------------------------------------------------------------------|--|
|                                                                                                    |                                                                                                    | Consultar<br>Cadastro                                                                                                    | Perguntas<br>Frequentes                                                                                                   | Documentos<br>de Apoio                                                                     | Inscrição                                           | Regulação /                                                                                                    |  |
| Cadastro Nacional de Cursos e Instituições de Educação Superior<br>Cadastro e-MEC                                                                                                    |                                                                                                    |                                                                                                    |                                                                                                    |                                                                                            |                                                     |                                                                                                    |  |
| Bem vindo ao Cadastro e-MEC, regulamentado pela Portaria Normativa nº 21, de 21/12/2017, base de dados oficial dos cursos e Instituições de Educação Superior - IES,<br>independentemente de Sistema de Ensino. Os dados do Cadastro e-MEC devem guardar conformidade com os atos autorizativos dos cursos e das IES, editados pelo Poder Público ou<br>órgão competente das instituições nos limites do exercício de sua autonomia. |                                                                                                    |                                                                                                    |                                                                                                    |                                                                                            |                                                     |                                                                                                    |  |
| A regularidade dos cursos<br>autorização para o funcion                                                                                                    | s e instituições depende da va<br>amento da instituição e oferta d                                                                                                    | alidade dos respectivos atos<br>os cursos.                                                                                                    | autorizativos e da ter                                                                                                    | mpestividade de pro                                                                        | tocolo dos processos re                             | gulatorios de manutenção da                                                                                    |  |
| As informações inseridas p<br>autonomia universitária, si<br>Os dados dos cursos de Es<br>da legislação. (Art. 29, PN                                                                                                    | pelas IES dos Sistemas Estaduai<br>ão declaratórias e a veracidade é<br>specialização possuem natureza<br>nº 21/2017)                                                                                                    | is, reguladas e supervisionada<br>é de responsabilidade da respe<br>declaratória, pertencendo às i                                                                       | as pelo respectivo Cons<br>pectiva instituição, nos to<br>instituições a responsal                                        | elho Estadual de Edu<br>ermos da legislação.<br>bilidade pela veracida                     | acação, ou pelas IES do<br>ade das informações inse | Sistema Federal, no ambito da<br>eridas no Cadastro, nos termos                                                |  |
| As informações inseridas p<br>autonomia universitária, si<br>Os dados dos cursos de Es<br>da legislação. (Art. 29, PN<br>Consulta Interativa                                                                                                    | pelas IES dos Sistemas Estaduai<br>ão declaratórias e a veracidade e<br>specialização possuem natureza<br>nº 21/2017)<br>Consulta Textual                                                                                                    | is, reguladas e supervisionada<br>é de responsabilidade da resp<br>declaratória, pertencendo às l<br>Consulta Avançada IE                                                | as pelo respectivo Cons<br>vectiva instituição, nos tr<br>instituições a responsal<br>ES Extintas                         | elho Estadual de Edu<br>ermos da legislação.<br>bilidade pela veracida                     | icação, ou pelas IES do<br>ade das informações inse | Sistema ⊨ederal, no ambito da                                                                                  |  |
| As informações inseridas p<br>autonomia universitária, si<br>Os dados dos cursos de Es<br>da legislação. (Art. 29, PN<br>Consulta Interativa<br>Buscar                                                                                                    | pelas IES dos Sistemas Estaduai<br>ão declaratórias e a veracidade e<br>specialização possuem natureza<br>nº 21/2017)<br>Consulta Textual<br>Por: O Instituição de Ensir                                                                                                    | is, reguladas e supervisionada<br>é de responsabilidade da resp<br>declaratória, pertencendo às i<br>Consulta Avançada IE<br>no Superior  © Curso de G                   | as pelo respectivo Cons<br>vectiva instituição, nos tr<br>instituições a responsal<br>ES Extintas                         | elho Estadual de Edu<br>ermos da legislação.<br>bilidade pela veracida<br>e Especialização | icação, ou pelas IES do                             | Sistema ⊢ederal, no ambito da                                                                                  |  |
| As informações inseridas p<br>autonomia universitária, si<br>Os dados dos cursos de Es<br>da legislação. (Art. 29, PN<br>Consulta Interativa<br>Buscar<br>Nome, Sigla ou Códig<br>Institu                                                                                                    | pelas IES dos Sistemas Estaduai<br>ão declaratórias e a veracidade e<br>specialização possuem natureza<br>nº 21/2017)<br>Consulta Textual<br>Por:<br>Instituição de Ensir<br>go da<br>ição:<br>590                                                                                                    | is, reguladas e supervisionada<br>é de responsabilidade da respi<br>declaratória, pertencendo às i<br><b>Consulta Avançada IE</b><br>no Superior <sup>©</sup> Curso de G | as pelo respectivo Cons<br>vectiva instituição, nos tr<br>instituições a responsal<br>ES Extintas<br>Graduação 🔿 Curso do | elho Estadual de Edu<br>ermos da legislação.<br>bilidade pela veracida<br>e Especialização | icação, ou pelas IES do                             | sistema ⊨ederal, no ambito da                                                                                  |  |
| As informações inseridas p<br>autonomia universitária, si<br>Os dados dos cursos de Es<br>da legislação. (Art. 29, PN)<br>Consulta Interativa<br>Buscar<br>Nome, Sigla ou Códig<br>Institu                                                                                                    | pelas IES dos Sistemas Estaduai<br>ão declaratórias e a veracidade e<br>specialização possuem natureza<br>nº 21/2017)<br>Consulta Textual<br>por:<br>Instituição de Ensir<br>go da<br>nição:<br>590<br>urso: biologia                                                                                              | is, reguladas e supervisionada<br>é de responsabilidade da resp<br>declaratória, pertencendo às l<br>Consulta Avançada IE<br>no Superior O Curso de G                    | as pelo respectivo Cons<br>pectiva instituição, nos tr<br>instituições a responsal<br>ES Extintas<br>Graduação 🔿 Curso d  | elho Estadual de Edu<br>ermos da legislação.<br>bilidade pela veracida<br>e Especialização | rcação, ou pelas IES do<br>ade das informações inse | Sistema ⊢ederal, no ambito da                                                                                  |  |
| As informações inseridas p<br>autonomia universitária, si<br>Os dados dos cursos de Es<br>da legislação. (Art. 29, PN)<br>Consulta Interativa<br>Buscar<br>Nome, Sigla ou Códig<br>Institu                                                                                                    | pelas IES dos Sistemas Estaduai<br>ão declaratórias e a veracidade e<br>specialização possuem natureza<br>nº 21/2017)<br>Consulta Textual<br>Consulta Textual<br>D Instituição de Ensir<br>go da<br>iição:<br>590<br>urso: biologia<br>Selecione Área Geral                                                        | is, reguladas e supervisionada<br>é de responsabilidade da respi<br>declaratória, pertencendo às l<br>Consulta Avançada IE<br>no Superior O Curso de G                   | as pelo respectivo Cons<br>pectiva instituição, nos tr<br>instituições a responsal<br>ES Extintas<br>Graduação O Curso do | elho Estadual de Edu<br>ermos da legislação.<br>bilidade pela veracida<br>e Especialização | Pesquisa Exata                                      | eridas no Cadastro, nos termos                                                                                 |  |
| As informações inseridas p<br>autonomia universitária, si<br>Os dados dos cursos de Es<br>da legislação. (Art. 29, PN)<br>Consulta Interativa<br>Buscar<br>Nome, Sigla ou Códio<br>Institu<br>Consulta Interativa                                                                                                    | pelas IES dos Sistemas Estaduai<br>ão declaratórias e a veracidade e<br>specialização possuem natureza<br>nº 21/2017)<br>Consulta Textual<br>Consulta Textual<br>Consulta Textual<br>Consulta Textual<br>Consulta Textual<br>Consulta Textual<br>Consulta Textual<br>Selecione Área Geral<br>Selecione Área Especi | is, reguladas e supervisionada<br>é de responsabilidade da respi<br>declaratória, pertencendo às l<br>Consulta Avançada IE<br>no Superior O Curso de G                   | as pelo respectivo Cons<br>pectiva instituição, nos tr<br>instituições a responsal<br>ES Extintas<br>Graduação O Curso do | elho Estadual de Edu<br>ermos da legislação.<br>bilidade pela veracida<br>e Especialização | Pesquisa Exata<br>e exemplo, inse<br>do nome do cu  | eridas no Cadastro, nos termos<br>eridas no Cadastro, nos termos<br>eri o código da IES,<br>urso de graduação, |  |

| e-MEC - 1 v.5.605.0-6427                            | × 🛨                                                                  | 40.000 (00 (), fast                                                             |            |
|-----------------------------------------------------|----------------------------------------------------------------------|---------------------------------------------------------------------------------|------------|
| $\leftrightarrow$ $\rightarrow$ C $\bigcirc$ $=$ er | mec.mec.gov.br                                                       |                                                                                 | ☆ 🕐 🗯 🕑 🗄  |
|                                                     | Buscar por:                                                          | 🔿 Instituição de Ensino Superior 🔎 Curso de Graduação 🔿 Curso de Especialização | •          |
|                                                     | Nome, Sigla ou Código da<br>Instituição:                             | 590                                                                             |            |
|                                                     | Curso:                                                               | biologia Desquisa Exata                                                         |            |
|                                                     |                                                                      | Selecione Área Geral 🗸                                                          |            |
|                                                     | Classificação de Curso:                                              | Selecione Área Específica                                                       |            |
|                                                     | Em processo de<br>atualização para a nova<br>tabela de classificação | Selecione Área Detalhada                                                        |            |
|                                                     | CINE Brasil.                                                         | Selecione Área Curso                                                            |            |
|                                                     |                                                                      |                                                                                 |            |
|                                                     | UF:                                                                  | Pará Y Inseri também a <b>Unidade da Federação</b> (UF)                         |            |
|                                                     | Município:                                                           | Capitão Poço • e o <b>Município</b> onde cursei minha                           |            |
|                                                     | Gratuidade do Curso:                                                 | Selecione                                                                       |            |
|                                                     | Modalidade:                                                          | A Distância Presencial                                                          |            |
|                                                     | Grau:                                                                | 🛿 Bacharelado 🗌 Licenciatura 🔲 Tecnológico 💭 Sequencial                         |            |
|                                                     | Índice:                                                              | Selecione V 1 2 3 4 5 SC                                                        |            |
|                                                     | Situação:                                                            | Todos 🗸                                                                         |            |
|                                                     |                                                                      |                                                                                 | 18:14      |
|                                                     |                                                                      |                                                                                 | 20/10/2020 |

| 😒 e-MEC - 1 v.5.605.0-6427 🛛 🗙 🕂                                              |                              | 410403-00713-1aut                                            |                                                       |                             |                              |
|-------------------------------------------------------------------------------|------------------------------|--------------------------------------------------------------|-------------------------------------------------------|-----------------------------|------------------------------|
| $\leftarrow$ $\rightarrow$ C $\triangle$ $\stackrel{\circ}{}$ emec.mec.gov.br |                              |                                                              |                                                       | z                           | z 🕐 🗯 🕑 E                    |
|                                                                               |                              |                                                              |                                                       |                             | <b>^</b>                     |
| Município                                                                     | Capitão Poço 🗸               |                                                              |                                                       |                             |                              |
| Gratuidade do Curso                                                           | Selecione 🗸                  |                                                              | Em coquido morquo                                     | i a <b>Crau</b> Pasharalada | - II                         |
| Modalidade                                                                    | A Distância 🗌 Presencial     |                                                              | inseri o <b>código de ve</b>                          | erificação e pressionei em  | 1                            |
| Grau                                                                          | Bacharelado 🗌 Licenciatura 🕻 | 🗌 Tecnológico 🛛 Sequencial                                   | pesquisar                                             |                             |                              |
| Índice                                                                        | Selecione 🗸                  | 1 2 3 4                                                      | 5 SC                                                  |                             | - I.                         |
| Situação                                                                      | Todos 🗸                      |                                                              |                                                       |                             |                              |
|                                                                               | 26kg                         | Código de verificação: *<br>Digite o código<br>Trocar imagem |                                                       |                             |                              |
|                                                                               | l                            |                                                              | Pe                                                    | esquisar                    |                              |
| Resultado da Consulta F                                                       | or : CURSD                   | Histórico de índices                                         | Exportar Detalhado 🕧                                  | Exportar Excel              | - 11                         |
| Instituição - IES                                                             | Sigla 🗘 Curso                | ▲ Grau \$ Modalid                                            | ade≑ Índices Vagas <sub></sub> ≑ Da                   | ata Início 🗘                |                              |
| (590) UNIVERSIDADE<br>FEDERAL RURAL DA<br>AMAZÔNIA                            | UFRA (1270678) BIOLOGIA      | Bacharelado Preser                                           | CC: 3(2018)<br>CPC: - 50 (<br>ENADE: - 50 (<br>IDD: - | 06/03/2014 🝙 🔍              |                              |
| 📀 📋 🔿 💽 💌                                                                     |                              |                                                              |                                                       | ▲ <b>(</b> )  •             | ▶ 🛱 .:II 18:13<br>20/10/2020 |

Com os dados informados, quando clicar em pesquisar, deve aparecer no campo acima o resultado de sua busca. Então **confere os dados e clique na lupa**....

Siga para a próxima figura...

| Instituição de Educação Superior Endereço Curso |                   |                                                  |                                                                                                  |                                                                                    |                                                     |                                                    |                                       |                                  |                       |         |   |
|-------------------------------------------------|-------------------|--------------------------------------------------|--------------------------------------------------------------------------------------------------|------------------------------------------------------------------------------------|-----------------------------------------------------|----------------------------------------------------|---------------------------------------|----------------------------------|-----------------------|---------|---|
| DETALHES                                        |                   |                                                  |                                                                                                  |                                                                                    |                                                     |                                                    |                                       |                                  |                       |         |   |
|                                                 | HES DA IES        |                                                  |                                                                                                  |                                                                                    |                                                     |                                                    |                                       |                                  |                       |         |   |
| (Código) No                                     | me da IES:        |                                                  | (590)UNIVERSIDADE FEDERAL RURA                                                                   | L DA AMAZÔNIA - UFRA                                                               |                                                     |                                                    | Situaçã                               | ăo: Ativa                        |                       |         |   |
| 🔊 RELAÇ                                         | RELAÇÃO DE CURSOS |                                                  |                                                                                                  |                                                                                    |                                                     |                                                    |                                       |                                  |                       |         |   |
| Código                                          | Modalidade        | Grau                                             | Curso                                                                                            | UF                                                                                 | Muni                                                | cípio                                              | ENADE                                 | СРС                              | CC IDD                | Situaçã | o |
| 1272128                                         | Presencial        | Bacharelado                                      | BIOLOGIA                                                                                         | PA                                                                                 | Capanema                                            |                                                    | 3                                     | 4                                | 4 3                   |         |   |
| 1303971                                         | Presencial        | Licenciatura                                     | BIOLOGIA                                                                                         | PA                                                                                 | Capanema                                            |                                                    | -                                     | -                                | 5 -                   | 0       |   |
| 1270678                                         | Presencial        | Bacharelado                                      | BIOLOGIA                                                                                         | PA                                                                                 | Capitão Poço                                        |                                                    | -                                     | -                                | 3 -                   |         | 5 |
| 12/23/8                                         | Presencial        | Bacharelado                                      | BIOLOGIA                                                                                         | PA                                                                                 | Tomé-Açu                                            |                                                    | -                                     | -                                |                       |         |   |
| Registro(s):                                    | La 5 de 5         | Litenciatura                                     | DIOLOGIA                                                                                         |                                                                                    | Tome-Açu                                            |                                                    |                                       |                                  | Página 1 de           | 1 20    | 5 |
|                                                 |                   | Ao clicar na<br>exemplo fo<br><b>município r</b> | lupa, em algumas institu<br>i o de <b>Biologia na UFRA</b> e<br><b>pesquisado foi Capitão Po</b> | ições vai aparecer u<br>que é oferecido no<br><b>oco,</b> no PA, <b>clique n</b> a | ma relação de<br>s três municípi<br>a situação para | cursos pesquis<br>os acima. Com<br>a expandir as i | sados, q<br>io neste<br><b>nforma</b> | lue ne<br>exem<br>ç <b>ões</b> . | este<br>Iplo <b>o</b> |         |   |
|                                                 |                   | Siga para a                                      | próxima figura                                                                                   | <b>.</b>                                                                           |                                                     |                                                    |                                       | <b>,</b>                         |                       |         |   |

| - Sistema de Regulaçã                           | o do Ensino Superior   | - Google Chrome       | •                                     |                  |                             |           |          |       |          |          |
|-------------------------------------------------|------------------------|-----------------------|---------------------------------------|------------------|-----------------------------|-----------|----------|-------|----------|----------|
| .mec.gov.br/emec                                | /consulta-cadastro     | /detalhamento/        | /d96957f455f6405d14c6542552b0f6eb/NTk | w/9f1aa921d96ca1 | df24a34474cc171f61/MjI5Nw== | :         |          |       |          |          |
| overno Brasileiro At                            | ualize sua Barra de Go | verno                 |                                       |                  |                             |           |          |       |          |          |
| Instituição de Educação Superior Endereço Curso |                        |                       |                                       |                  |                             |           |          |       |          |          |
| DETALHES                                        | ATO REGULAT            | ÓRIO PROC             | ESSOS E-MEC OCORRÊNCIAS               |                  |                             |           |          |       |          |          |
| Detalhes da ies                                 |                        |                       |                                       |                  |                             |           |          |       |          |          |
| (Código) No                                     | me da IES:             |                       | (590)UNIVERSIDADE FEDERAL RURAL DA AM | AZÔNIA - UFRA    |                             | Situ      | ação: At | iva   |          |          |
| <b>RELAG</b>                                    | ÃO DE CURSOS           |                       |                                       |                  |                             |           |          |       |          |          |
| Código                                          | Modalidade             | Grau                  | Curso                                 | UF               | Município                   | ENADE     | CPC      | CC    | IDD      | Situação |
| 1272128                                         | Presencial             | Bacharelado           | BIOLOGIA                              | PA               | Capanema                    | 3         | 4        | 4     | 3        | 0        |
| 1303971                                         | Presencial             | Licenciatura          | BIOLOGIA                              | PA               | Capanema                    | -         | -        | 5     | -        |          |
| 1270678                                         | Presencial             | Bacharelado           | BIOLOGIA                              | PA               | Capitão Poço                | -         | -        | 3     | -        |          |
| 1272378                                         | Presencial             | Bacharelado           | BIOLOGIA                              | PA               | Tomé-Açu                    | -         | -        | -     | -        |          |
| 1305265                                         | Presencial             | Licenciatura          | BIOLOGIA                              | PA               | Tome-Açu                    | -         | -        | 5     |          |          |
| Registro(s):                                    | 1 4 5 06 5             |                       |                                       |                  |                             |           |          | Pag   | ina 1 de | 1 20 🗸   |
| DETA                                            | LHES DO CURSO          | 0 - <b>(1270678</b> ) | ) Bacharelado em BIOLOGIA             | Ao clicar        | na situação do curso e      | município | escol    | hido, | vai al   | orir as  |
| (Código) Gr                                     | au:                    |                       | (1270678) Bacharelado em BIOLOGIA     | abas DET         | ALHES DO CURSO, HIS         | TÓRICO D  | OS INI   | DICES | DO O     | CURSO    |
| Modalidade                                      |                        |                       | Educação Presencial                   | e ENDER          | EÇO DE OFERTA DO CU         | RSO.      |          |       |          |          |
|                                                 |                        |                       |                                       | Siga para        | a próxima figura            |           |          |       |          |          |
|                                                 |                        |                       |                                       |                  |                             |           |          |       |          |          |
|                                                 |                        |                       |                                       |                  |                             |           |          |       |          |          |

| 📚 e-MEC - Sistema de Regulação do Ensino Superior - Google   | Chrome                       | Increased that                                                                                                    |                                                                                   |                                                        |                                           |
|--------------------------------------------------------------|------------------------------|----------------------------------------------------------------------------------------------------|-----------------------------------------------------------------------------------|--------------------------------------------------------|-------------------------------------------|
| emec.mec.gov.br/emec/consulta-cadastro/detalha               | mento/d96957f455f6405d14c654 | 2552b0f6eb/NTkw/9f1aa921d96ca1df24a3                                                                                                    | 4474cc171f61/MjI5Nw==                                                             |                                                        |                                           |
| Portal do Governo Brasileiro   Atualize sua Barra de Governo |                              |                                                                                                    |                                                                                   |                                                        |                                           |
| Instituição de Educação Superior                             | Endereço Curso               |                                                                                                    |                                                                                   |                                                        | e-MEC                                     |
| (Código) Grau:                                               | (1270678) Bacharelado en     | BIOLOGIA                                                                                                    |                                                                                   |                                                        | <b>▲</b>                                  |
| Modalidade:                                                  | Educação Presencial          |                                                                                                    |                                                                                   |                                                        |                                           |
| Data de início de funcionamento:                             | 06/03/2014                   | Gratuito?                                                                                                    |                                                                                   | Sim                                                    |                                           |
| Carga horária mínima:                                        | 4009 horas                   | Periodicidade (1                                                                                                    | integralização):                                                                  | Semestral (10.0)                                       |                                           |
| Coordenador:                                                 | DAVIDSON CLAYTON AZEV        | EDO SODRE                                                                                                    |                                                                                   |                                                        |                                           |
| Situação de Funcionamento:                                   | Em atividade                 | Vagas Anuais A                                                                                                    | utorizadas:                                                                       | 50                                                     |                                           |
| HISTÓRICO DOS ÍNDICES DO                                     |                              |                                                                                                    |                                                                                   |                                                        |                                           |
| ANO                                                          | ENADE                        | CPC                                                                                                    | CC                                                                                | 1                                                      | IDD                                       |
| 2018                                                         | -                            | -                                                                                                    | 3                                                                                 |                                                        |                                           |
| <b>ENDEREÇO DE OFERTA DO C</b>                               |                              |                                                                                                    |                                                                                   |                                                        |                                           |
| Denomin                                                      | lação                        | Endereço                                                                                                    | CEP                                                                               | Município                                              | UF                                        |
| CAMPUS CAPITÃO POÇO - UFRA                                   |                              | Rua Pau Amarelo s/n                                                                                                    | 68650-000                                                                         | Capitão Poço                                           | PA                                        |
| Registro(s): I a I de I                                      |                              |                                                                                                    |                                                                                   | Pa                                                     | gina 1 de 1 20 🗸                          |
|                                                              |                              | Para imprimir esse resultado,<br>apertar as teclas Ctrl + P, <b>mar</b><br><b>imprimir</b> , <u>senão não consegue</u><br>vários <b>print</b> das telas.<br>Siga para a próxima figura | será necessário que<br><b>car todo o conteúdo</b><br><u>e</u> e então o candidato | <b>ANTES</b> de<br><b>que deseja</b><br>o fica tirando | ▲ (1) <b>► 貸 .nll</b> 18:18<br>20/10/2020 |

| 😒 e-MEC - Siste  | ema de Regulação                                                                                                    | do Ensino Superior    | - Google Chrome | 2             |                       |                   |            |                       |          |     |      |          |          |                     |
|------------------|----------------------------------------------------------------------------------------------------|-----------------------|-----------------|---------------|-----------------------|-------------------|------------|-----------------------|----------|-----|------|----------|----------|---------------------|
| emec.me          | c.gov.br/emec/c                                                                                                    | consulta-cadastro     | /detalhamento   | /d96957f455f6 | 405d14c6542552b0f6el  | b/NTkw/9f1aa921d9 | 5ca1df24a3 | 4474cc171f61/MjI5Nw== |          |     |      |          |          |                     |
| Portal do Govern | no Brasileiro 🕴 Atua                                                                                                    | alize sua Barra de Go | verno           |               |                       |                   |            |                       |          |     |      |          |          |                     |
| 1                | Instituição de                                                                                                    | Educação Sup          | erior End       | ereço Cur     | 50                    |                   |            | 23                    | iai an i | Č., |      | 6.6.     | ≳e-ME    | C                   |
|                  | DETALHES       ATO REGULATÓRIO       PROCESSOS E-MEC       OCORRÊNCIAS       Clique e segura o botão esquerdo mouse em DETALHES DA         IES e arraste até o final da página (final das informações). |                       |                 |               |                       |                   |            |                       |          | Î   |      |          |          |                     |
|                  | (Código) Nom                                                                                                    | ne da IES:            |                 | (590)UNIVER   | SIDADE FEDERAL RURAL  | Siga para a p     | róxima f   | igura                 |          |     |      |          |          |                     |
|                  | 🔊 RELAÇÂ                                                                                                    | ÃO DE CURSOS          |                 |               |                       |                   |            |                       |          |     |      |          |          |                     |
|                  | Código                                                                                                    | Modalidade            | Grau            |               | Curso                 |                   | UF         | Município             | ENADE    | СРС | CC   | IDD      | Situação |                     |
|                  | 1272128                                                                                                    | Presencial            | Bacharelado     | BIOLOGIA      |                       |                   | PA Capar   | nema                  | 3        | 4   | 4    | 3        |          |                     |
|                  | 1303971                                                                                                    | Presencial            | Bacharolado     | BIOLOGIA      |                       |                   | PA Capai   | iema                  |          |     | 2    |          |          |                     |
|                  | 1270678                                                                                                    | Presencial            | Bacharelado     | BIOLOGIA      |                       |                   | PA Capito  | -4cu                  |          |     |      |          |          |                     |
|                  | 1305265                                                                                                    | Presencial            | Licenciatura    | BIOLOGIA      |                       |                   | PA Tomé    | -Acu                  |          |     | 5    |          |          |                     |
|                  | Registro(s): 1                                                                                                    | a 5 de 5              |                 |               |                       | ar a 🚺 🗡 🕞 🛛      |            |                       |          |     | Pági | ina 1 de | 1 20 🗡   |                     |
|                  | DETAL                                                                                                    | HES DO CURSO          | ) - (1270678    | ) Bacharelad  | o em BIOLOGIA         |                   |            |                       |          |     |      |          |          |                     |
|                  | (Código) Grai                                                                                                    | u:                    |                 | (1270678) Ba  | charelado em BIOLOGIA |                   |            |                       |          |     |      |          |          |                     |
|                  | Modalidade:                                                                                                    |                       |                 | Educação Pres | sencial               |                   |            |                       |          |     |      |          |          | -                   |
|                  |                                                                                                    |                       |                 |               |                       |                   |            |                       |          |     |      |          |          |                     |
| <b>1</b>         |                                                                                                    | 💽 🚺                   | W               |               |                       |                   |            |                       |          |     |      | • 🕪      | 🍽 🛱 .atl | 18:19<br>20/10/2020 |

| 📚 e-MEC - Si   | stema de Regulação do Ensino Superior - Google  | : Chrome                        |                                      |                         |                            |                     |
|----------------|-------------------------------------------------|---------------------------------|--------------------------------------|-------------------------|----------------------------|---------------------|
| emec.m         | nec.gov.br/emec/consulta-cadastro/detalh        | amento/d96957f455f6405d14c65425 | 552b0f6eb/NTkw/9f1aa921d96ca1df24a   | a34474cc171f61/MjI5Nw== |                            |                     |
| Portal do Gove | erno Brasileiro   Atualize sua Barra de Governo |                                 |                                      |                         |                            |                     |
|                | Instituição de Educação Superior                | Endereço Curso                  |                                      | 2442                    | Barnal Statistical data    | e-MEC               |
|                | (Código) Grau:                                  | (1270678) Bacharelado em B      | BIOLOGIA                             |                         |                            |                     |
|                | Modalidade:                                     | Educação Presencial             |                                      |                         |                            |                     |
|                | Data de início de funcionamento:                | 06/03/2014                      | Gratuito?                            |                         | Sim                        |                     |
|                | Carga horária mínima:                           | 4009 horas                      | Periodicidade                        | (Integralização):       | Semestral (10.0)           |                     |
|                | Coordenador:                                    | DAVIDSON CLAYTON AZEVED         | DO SODRE                             |                         |                            |                     |
|                | Situação de Funcionamento:                      | Em atividade                    | Vagas Anuais                         | Autorizadas:            | 50                         |                     |
|                | HISTÓRICO DOS ÍNDICES D                         | O CURSO                         |                                      |                         |                            |                     |
|                | ANO                                             | ENADE                           | CPC                                  | CC                      | IDD                        |                     |
|                | 2018                                            |                                 | 8                                    | 3                       |                            |                     |
|                |                                                 |                                 |                                      |                         |                            |                     |
|                | ENDEREÇO DE OFERTA DO C                         | CURSO                           |                                      |                         |                            |                     |
|                | Denomi                                          | nação                           | Endereço                             | CEP                     | Município                  | UF                  |
|                | CAMPUS CAPITÃO POÇO - UFRA                      |                                 | Rua Pau Amarelo s/n                  | 68650-000               | Capitão Poço               |                     |
|                | Registro(s): 1 a 1 de 1                         |                                 |                                      |                         | Página 1 de                | 1 20 🗸              |
|                |                                                 |                                 | Arraste até o fi                     | nal da página (conforr  | ne marcado acima).         |                     |
|                |                                                 |                                 | Feito isto, <b>entã</b><br>pesquisa. | o segura as teclas Ctrl | + <b>P</b> para imprimir a |                     |
| <b>@</b>       | 3 📀 💽 🚺 🛯                                       |                                 | Siga para a pró                      | kima figura             |                            | 18:20<br>20/10/2020 |

| e-MEC - Sistema de Regulação do Ensino Superior - Google Chrome                                                                                                    |                                                                                 | 524-244741716 | 1 (A 415 No.           |          |                                            |
|----------------------------------------------------------------------------------------------------|---------------------------------------------------------------------------------|---------------|------------------------|----------|--------------------------------------------|
| emec.mec.gov.or/emec/consulta-cadastro/detainamento/d9695/t455t6405d.      Portal do Governo Brasileiro / A                                                                                                    | 14C0245225D0106D/W1KM/ALT99A510A9C910                                           | Imprimir      | 1/MJ12JVW==            | 1 página | e-MEC                                      |
| Instituição     Ocorrênceas     OperaLHES     OperaLHES     OperaLH | DERAL RURAL DA Situação: Ativa                                                  | Destino       | Salvar como PDF        | · •      | <u> </u>                                   |
| DETA         Código Modalidade Grau Curso         UF           1222128 Presencial Bacharelado BIOLOGIA         PA         PA                                                                                                    | Municipio ENADE CPC CC IDD Situação<br>Cupanema 3 4 4 3 👄                       | Páginas       | Tudo                   | •        |                                            |
| I30971         Presencial         Licenciatura BIOLOGIA         PA           (Código)         N         1270678         Presencial         Bacharelado BIOLOGIA         PA           1270678         Presencial         Bacharelado BIOLOGIA         PA         120678         Presencial         Bacharelado BIOLOGIA         PA           130526         Presencial         Licenciatura BIOLOGIA         PA         120526         Presencial         Licenciatura BIOLOGIA         PA                                                                                                    | Capacema - 5 5 -<br>Capitão Poço - 3 -<br>Tomé-Açu 5 -<br>Tomé-Açu - 5 -<br>●   | Layout        | Retrato                | •        |                                            |
| Rejittro(s): 1 a 5 de 5     Image: 1 mining to 1 mining to 1 min                      | Pàgina I de I 20 v                                                              | Mais definiçõ | es                     | ~        | D Situação                                 |
| 1272128         (Codrgo) Grau:         (1270/58) Bacharelado em H9           Modalidade:         Educação Presencial           Data de inicio de funcionamento:         06/03/2014           1303971         Carga horária mínima:         4009 horas           1270678         Coordenador:         DAVIDSON CLAYTON AZE                                                                                                    | Gratuito? Sim<br>Periodicidade (Integralização): Semestral (10.0)<br>VEDO SODRE | Marq          | que as seleções acima. |          |                                            |
| Situação de Funcionamento:     Em atriválade       1272378     Instructo dos INDICES Do CURSO       1305265     ANO     ENADE       CPC     2018                                                                                                    | Vagas Anuas Autorizadas: 30<br>CC IDD                                           | Siga          | bara a proxima ngura   |          |                                            |
| Registro(s):     Description       Description     Description                                                                                                    | reço CEP Municipio UF                                                           |               |                        |          | de 1 20 🗸                                  |
| Contros Carriado Paço - Unixa — Registro(s): 1 a 1 de 1                                                                                                    | Página I de I 20 v                                                              |               |                        |          |                                            |
| Modalidade                                                                                                    |                                                                                 |               |                        |          | -                                          |
|                                                                                                    |                                                                                 |               | Salvar                 | Cancelar |                                            |
|                                                                                                    |                                                                                 |               |                        | - (      | ⇒ <b>18:20</b><br>⇒ <b>⊫</b> 11 20/10/2020 |

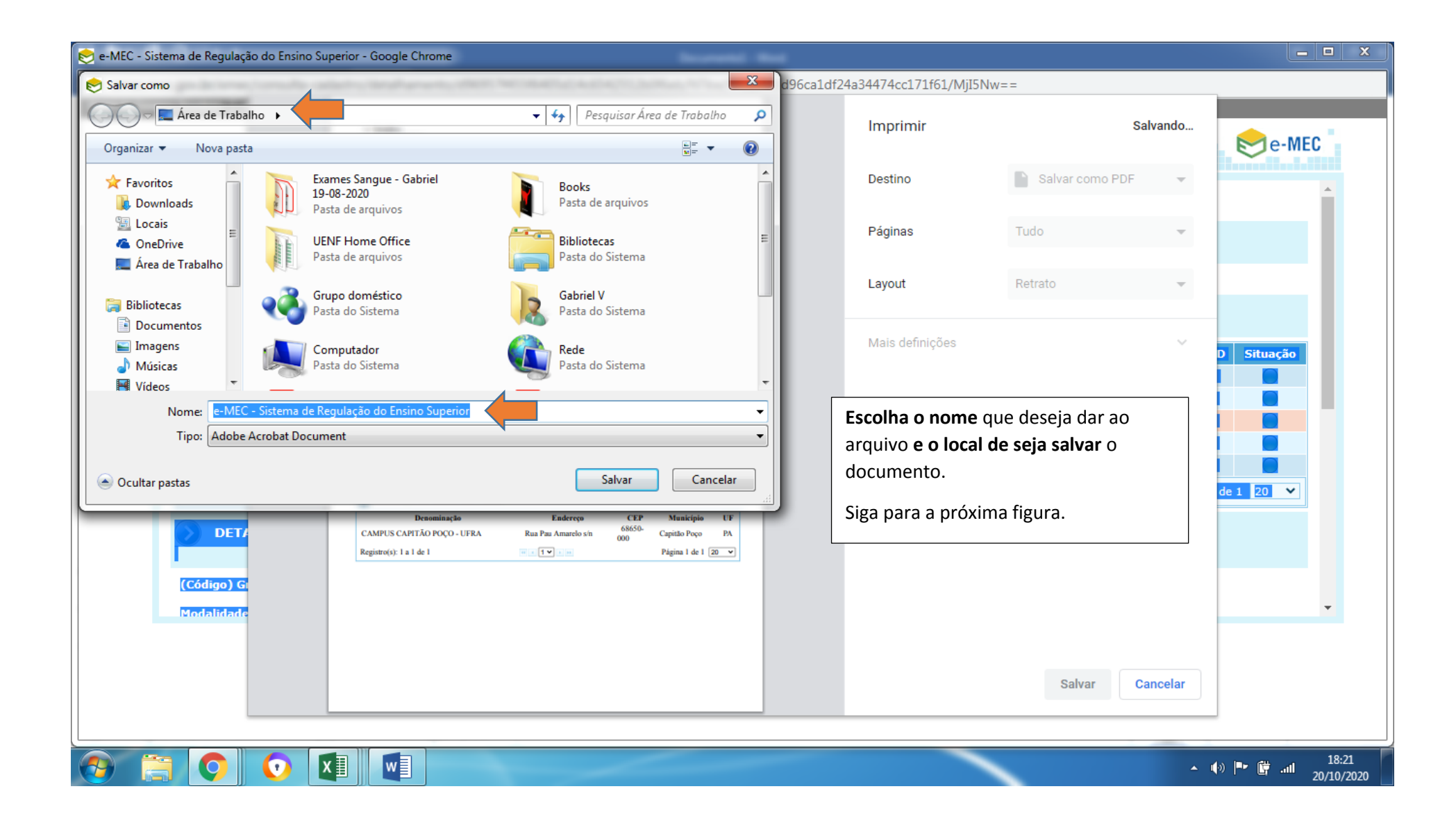

- Detalhes
- Ato Regulatório
- Processos e-MEC
- Ocorrências

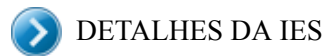

(Código) Nome da IES:

#### (590)UNIVERSIDADE FEDERAL RURAL DA AMAZÔNIA - UFRA Situação:

Ativa

NELAÇÃO DE CURSOS

| Código   | Modalidade      | Grau               | Curso Ul | F | Município    | ENADE | CPC | CC    | IDD  | Situação |
|----------|-----------------|--------------------|----------|---|--------------|-------|-----|-------|------|----------|
| 1272128  | Presencial      | Bacharelado BIOLO  | GIA PA   | 4 | Capanema     | 3     | 4   | 4     | 3    | 0        |
| 1303971  | Presencial      | Licenciatura BIOLO | GIA PA   | 4 | Capanema     | -     | -   | 5     | -    | 0        |
| 1270678  | Presencial      | Bacharelado BIOLO  | GIA PA   | 4 | Capitão Poço | -     | -   | 3     | -    |          |
| 1272378  | Presencial      | Bacharelado BIOLO  | GIA PA   | 4 | Tomé-Açu     | -     | -   | -     | -    |          |
| 1305265  | Presencial      | Licenciatura BIOLO | GIA PA   | 4 | Tomé-Açu     | -     | -   | 5     | -    |          |
| Registro | (s): 1 a 5 de 5 | 5                  |          |   | 5 b          |       | Pág | ina 1 | de 1 | 20 🗸     |

### DETALHES DO CURSO - (1270678) Bacharelado em BIOLOGIA

| (Código) Grau:                   | (1270678) Bacharelado em BIO | OLOGIA                          |                  |
|----------------------------------|------------------------------|---------------------------------|------------------|
| Modalidade:                      | Educação Presencial          |                                 |                  |
| Data de início de funcionamento: | 06/03/2014                   | Gratuito?                       | Sim              |
| Carga horária mínima:            | 4009 horas                   | Periodicidade (Integralização): | Semestral (10.0) |
| Coordenador:                     | DAVIDSON CLAYTON AZE         | VEDO SODRE                      |                  |
| Situação de Funcionamento:       | Em atividade                 | Vagas Anuais Autorizadas:       | 50               |

## 🔊 HISTÓRICO DOS ÍNDICES DO CURSO

| ANO  | ENADE | CPC | CC | IDD |
|------|-------|-----|----|-----|
| 2018 | -     | -   | 3  | -   |

## 🕥 ENDEREÇO DE OFERTA DO CURSO

| Denominação                | Endereço            | СЕР           | Município     | UF   |
|----------------------------|---------------------|---------------|---------------|------|
| CAMPUS CAPITÃO POÇO - UFRA | Rua Pau Amarelo s/n | 68650-<br>000 | Capitão Poço  | PA   |
| Registro(s): 1 a 1 de 1    | << 1 ♥ ▶ ▶          |               | Página 1 de 1 | 20 🗸 |